# プログラミング実習(2)

Arduino互換マイコンを使ってプログラミングの基礎を学ぶ ② Arduino プログラミングの基礎 シリアル通信・デジタルIO(2)-入力・条件分岐

# シリアル通信 プログラムの出力を調べる

https://www.arduino.cc/reference/en/language/functions/communication/serial/

### シリアル通信を使う①

次のような関数を使うことで、Arduinoの出力をPCで表示することができます。

setup()関数の定義内で次のように初期化関数を呼び出す。

Serial.begin(9600); // 通信速度を 9600bps にする。

通信速度がPC側と会わない場合には正しく表示されません。 調整方法は後で説明します。

必要に応じて、

Serial.print(値);

Serial.println(値); // 値を出力した後、改行する。

「Serial」が大文字から始まることに注意してください。

# シリアル通信② シリアル通信のプログラム例

```
void setup() {
    Serial.begin(9600);
    Serial.println("--Hello--");
}
void loop() {
    Serial.println("loop");
    delay(1000);
}
```

プログラムをマイコンに書き込んだら、右のシリアル モニタボタンをクリックしてください。

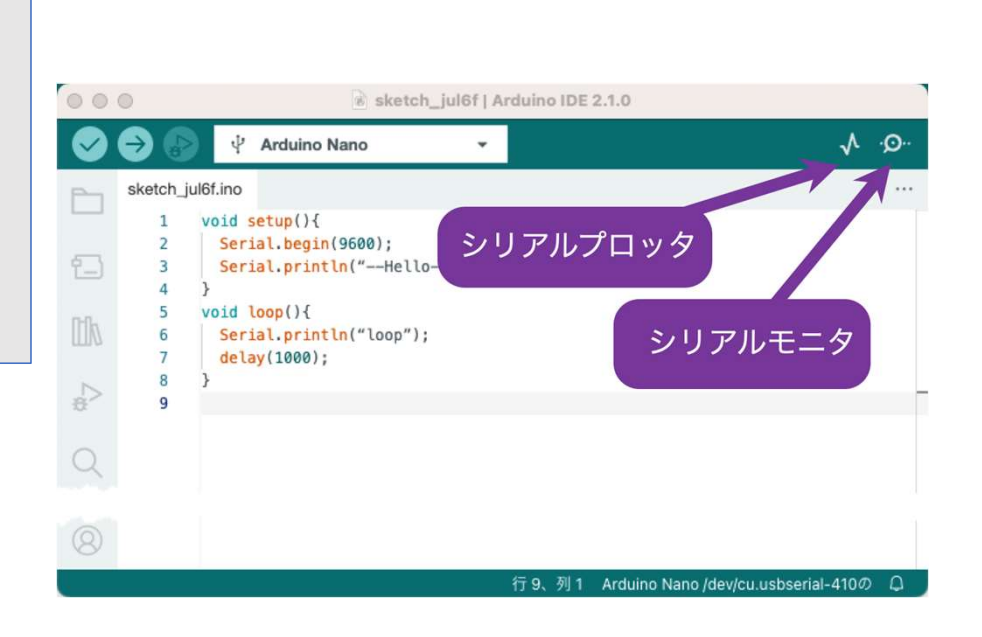

# シリアル通信を使う③

| 00 | •                                                                                                    | 💰 sketch                                                                     | jul6f   Arduino IDE 2. | 1.0                |                                           |      |                                 |
|----|----------------------------------------------------------------------------------------------------|------------------------------------------------------------------------------|------------------------|--------------------|-------------------------------------------|------|---------------------------------|
| Ø  | →                                                                                                    | rduino Nano                                                                  | -                      |                    | $\mathbf{v}$                              | ·@·· | うまく                             |
|    | sketch_jul6f.ino          1       void set         2       Serial         3       Serial         4       }         5       void loo         6       Serial         7       delay(         8       } | <pre>up(){ .begin(9600); .println("Hello p(){ .println("loop"); 1000);</pre> | ");                    | 通信速                | 速度                                        | •••  | ッ<br>値<br>信<br>速<br>変<br>更<br>し |
| 8  | 出力 シリアルモ:<br>メッセージ ('/dev/o<br>loop<br>loop<br>loop                                                                                                    | <b>ニタ ×</b><br>u.usbserial-410'のArd                                          | luino Nanoにメッセーシ       | LFのみ               | <ul><li>♥ 0</li><li>♥ 9600 baud</li></ul> |      | ー He<br>には、<br>を押し              |
|    |                                                                                                    |                                                                              | 行 6、列 24 Arduin        | o Nano /dev/cu.ust | oserial-410の (:2                          |      |                                 |

うまく表示されない場合には 通信速度をプログラムに合わせて 変更してください。

"—Hello—"の出力から確認する には、マイコンのRESETボタン を押してください。

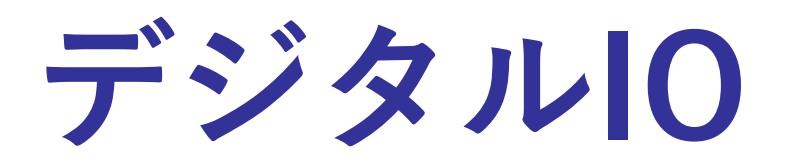

# デジタル出力の使用例

```
void setup() {
     pinMode(13, OUTPUT);
}
void loop() {
     digitalWrite(13, HIGH);
     delay(500);
     digitalWrite(13, LOW);
     delay(500);
```

前の資料の最後のスケッチ例

出力に digitalWrite()を使いました。

入力はどのように書くのかを見ていきます。

# デジタル入力 digitalRead() の使用例

指定したデジタルピンに、HIGHかLOWを出力する。

文法 **digitalRead(pin)** 

パラメータ **pin**:設定を行うArduinoのピン番号

戻り値 HIGH または LOW

https://www.arduino.cc/reference/en/language/functions/digital-io/digitalwrite/

# digitalReadで読み取った値をシリアルポート出力する

```
void setup(){
    Serial.begin(9600);
    pinMode(2, INPUT_PULLUP);
}
void loop(){
    Serial.println(digitalRead(2));
}
```

マイコンにプログラムを書き込んだら、シリアルモニタを開いて、どんな出力が得られるかみてください。

ピン2(D2)は、BUTTONに繋がって います。

このプログラムはボタンの状態を シリアルポートに出力します。

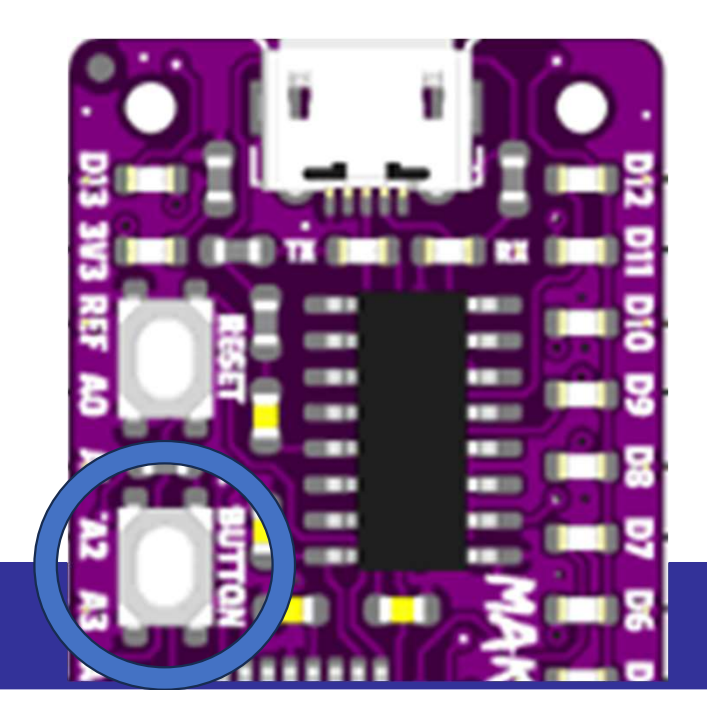

## digitalReadで読み取った値をシリアルポート出力する

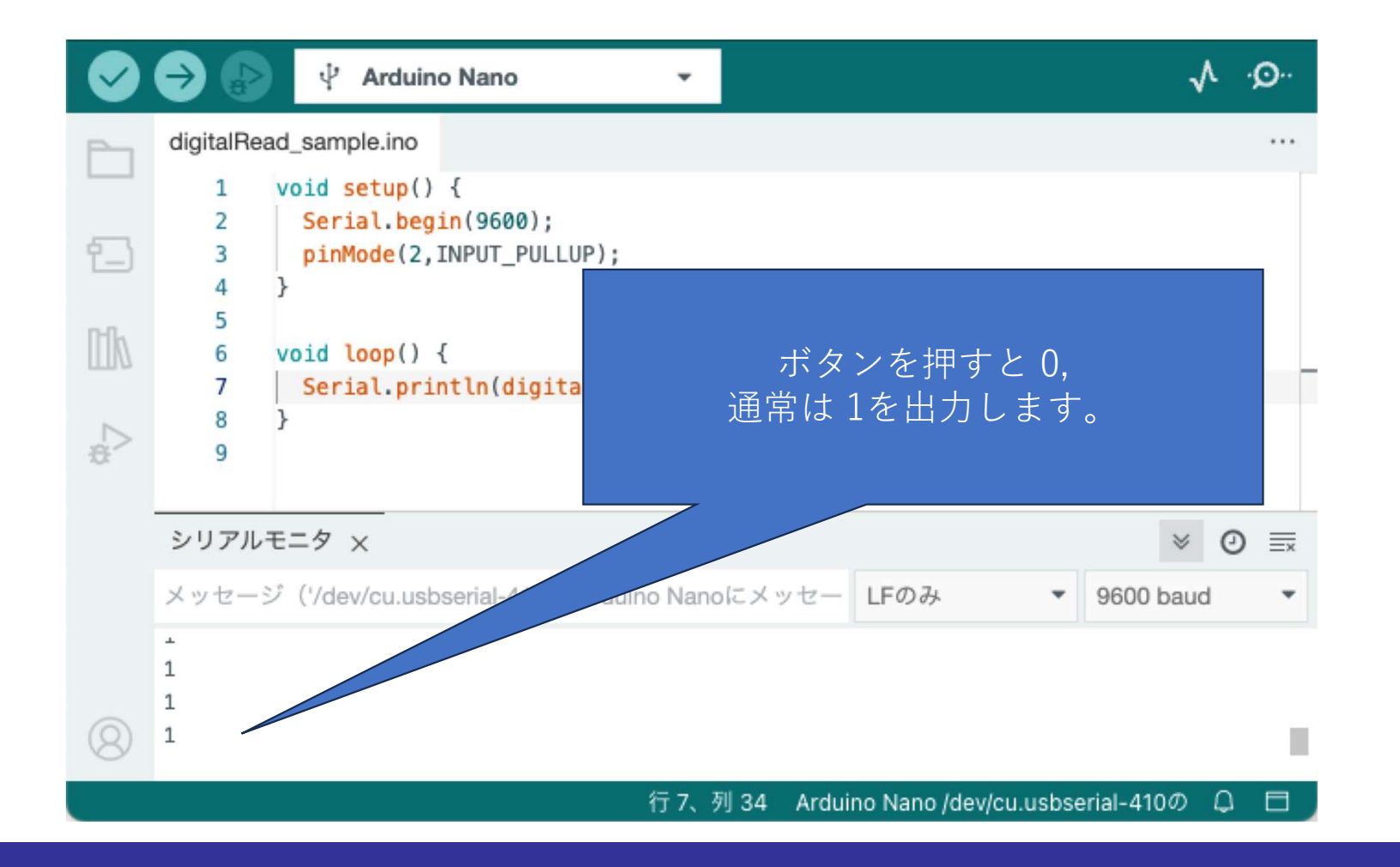

#### (参考)digitalReadで読み取った値をシリアルポート出力する

MakerNanoのD2に繋がっているボタンは、以下のような回路になっています。

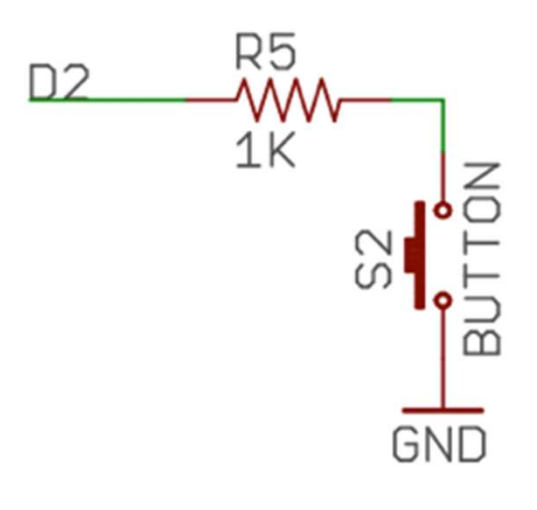

ボタンを押すと GND(0V)に繋がります。

pinMode(2, INPUT\_PULLUP)

とすることで、マイコンの内部にある回路で 入力がないときの状態を5Vに引き上げます。

pinMode(2, INPUT) だと、ボタンおさないと入力がない状態になるので ボタンの状態にかかわらず0となってしまうようです。

#### 変数を使って、読み込んだ値を保存(?)する

digitalRead()の戻り値は、0か1の整数です。

前のプログラムでは、Serial.println()の引き数として使い、戻り値を 直接シリアルポートに出力しました。値をとっておかなかったので、 そのときのボタンの状態を、プログラムの別の場所で使うことがで きません。

値をとっておくには「変数」を使います。 「変数」は、いろいろな値を撮っておくための「入れ物」です。 「変数」には「データ型」があり、プログラムで変数を使う際に、 どんな値を入れられるかをあわせて指定します。

#### 整数型 int

- 整数値を扱う最も一般的なデータ型は int です。
- int の名前の由来は英語 "integer"(=整数)です。
- Arduinoでは、 32768 ~ 32767 の範囲の整数値を扱えます。
- 基本的な使い方

   int a; // int変数 aを使えるようにする(変数の宣言)
   a = 1; // aに 1を入れる。
- 初期値を指定する。
   int b = 0; // 宣言のときに最初の値も指定する

```
void setup(){
    Serial.begin(9600);
    pinMode(2, INPUT_PULLUP);
}
void loop(){
    int v;
    v = analogRead(2);
    Serial.println(v);
}
```

```
変数は、プログラムの冒頭でも宣言することができます。
```

```
int b = 2;
void setup(){
    Serial.begin(9600);
    pinMode(b, INPUT_PULLUP);
}
void loop(){
    int v;
    v = analogRead(b);
```

```
Serial.println(v);
```

変数は、プログラムの冒頭でも宣言することができます。

```
int b = 2;
                               変数の名前は、大文字小文字の区別があります。
void setup() {
                               変数の名前は、英字から始まる英数字列で'などの一部
     Serial.begin(9600);
                               の記号を含めることができます。
     pinMode(b, INPUT PULLUP);
                              左のプログラムでは b. v など1文字なので入力は楽ですが
                               あとで、プログラムを見たときに意味が分からなくなる
void loop() {
                               ことがあります。
   int v:
                               bをbutton pin
   v = analogRead(b);
                              v を button state
   Serial.println(v);
                               などと、もっと意味がはっきりするように書くと
                               あとでプログラムを見直すときに便利です。
```

長い名前で意味をはっきりさせた例です。

```
int button pin = 2;
int b = 2;
                                   void setup() {
void setup() {
      Serial.begin(9600);
                                         Serial.begin(9600);
      pinMode(b, INPUT PULLUP);
                                         pinMode (button pin, INPUT PULLUP);
                                   void loop() {
void loop() {
    int v;
                                       int button state;
    v = analogRead(b);
                                       button_state = analogRead(button_pin);
    Serial.println(v);
                                        Serial.println(button state);
```

次のように、button\_stateの宣言と、初期化を1行で行うこともできます。

```
int button_pin = 2;
void setup() {
    Serial.begin(9600);
    pinMode(button_pin, INPUT_PULLUP);
}
void loop() {
    int button_state = analogRead(button_pin);
    Serial.println(button_state);
}
```

データ型

| データ型    | 値                                   |                  |
|---------|-------------------------------------|------------------|
| boolean | true または false                      | 論理型              |
| char    | $-128 \sim 127$                     | 英文字1文字分を表すのにも用いる |
| int     | -327,68 ~ 32,767                    | 16ビット 整数         |
| float   | -3.4028235E+38<br>~ 3.4028235E + 38 | 浮動小数点数           |

他にも、符号なしの整数などの型がありますが、この教材では使いませんので省略します。

データ型

| データ型                 | 值                                   |                    |  |  |
|----------------------|-------------------------------------|--------------------|--|--|
| boolean              | true または false                      |                    |  |  |
| char                 | $-128 \sim 127$                     | 英文字1文字分を表すのにも用いる   |  |  |
| unsigned char        | $0 \sim 255$                        | 符号なしの char         |  |  |
| byte                 | $0 \sim 255$                        |                    |  |  |
| int                  | -327,68 ~ 32,767                    | 16ビット 整数           |  |  |
| unsigned int         | $0 \sim 65,535$                     | 符号無し16ビット整数        |  |  |
| word $0 \sim 65,535$ |                                     |                    |  |  |
| long                 | -2,147,483,648 ~ 2,147,483,647      | 32ビット整数            |  |  |
| unsigned long        | $0 \sim 4,294,967,295$              | 符号無し32ビット整数        |  |  |
| float                | -3.4028235E+38<br>~ 3.4028235E + 38 | 浮動小数点数             |  |  |
| double               | -3.4028235E+38<br>~ 3.4028235E + 38 | 通常倍精度だけど、floatと同じ? |  |  |

#### 変数への値の代入

変数に値をセットするには 次のように、= を使います。 今回のプログラムでは、以下のように使われました。

button\_state = analogRead(button\_pin);

この=は、数学の等号とは違います。使い方に向きがあり、

左辺は必ず「変数」、すなわち値の入れ物が置かれます。 右側の式を計算・処理し、その結果を「変数」に入れます。

左右を逆にすることはできません。

https://www.arduino.cc/reference/en/language/structure/arithmetic-operators/assignment/

#### ボタンでLEDを点灯させる

```
int button pin = 2;
int led pin = 13;
void setup() {
       Serial.begin(9600);
       pinMode(button pin, INPUT PULLUP);
       pinMode(led pin, OUTPUT);
void loop() {
    int button state = analogRead(button pin);
    Serial.println(button state);
    if(button state == LOW) {
         digitalWrite(led pin, HIGH);
    }else{
        digitalWrite(led pin, LOW);
    }
```

D2に繋がっているボタンは 通常の状態は HIGH 押したときに LOW になります。

ボタンがおされていたら D13 を HIGHに 推されていなかったら D13 を LOWに します。

#### 変数の使える範囲

プログラムの冒頭で宣言された変数は、プログラムのどこからでも 使えます。

それに対して、関数などの中で宣言された変数は、その関数の中でしか使うことができません。

### ボタンでLEDを点灯させる(誤りを含むプログラム)

```
void setup() {
    int button pin = 2;
    int led pin = 13;
    Serial.begin(9600);
    pinMode(button pin, INPUT PULLUP);
    pinMode(led pin, OUTPUT);
void loop() {
    int button state = analogRead(button pin);
    Serial.println(button state);
    if (button state == LOW) {
         digitalWrite(led pin, HIGH);
    }else{
        digitalWrite(led pin, LOW);
```

変数の宣言を setup()の内側で おこないました。 このため これらの変数はsetup()内でしか 使えません。

setup()内ではエラーになりませんが、

loop()内では button\_pinも led\_pinも変数が定義されていないという エラーになります。

#### 条件分岐 (if – else)

コンピュータは、プログラムに書かれた順番に実行しますが、なに かの計算結果や、外部からの入力によって、動作を変えたい場合が あります。このときに使うのが、if文で、次のように使います。

if (条件式) { 条件式が真のときに実行する部分 if (条件式) { 条件式が真のときに実行する部分 }else{ 条件式が偽のときに実行する部分 }

#### 条件分岐 (if – else)

コンピュータは、プログラムに書かれた順番に実行しますが、なに かの計算結果や、外部からの入力によって、動作を変えたい場合が あります。このときに使うのが、if文で、次のように使います。

if (条件式) {

条件式が真のときに実行する部分

# 条件分岐 (if - else)

コンピュータは、プログラムに書かれた順番に実行しますが、なに かの計算結果や、外部からの入力によって、動作を変えたい場合が あります。このときに使うのが、if文で、次のように使います。

if (条件式) { 条件式が真のときに実行する部分 }else{ 条件式が偽のときに実行する部分 }

#### 条件分岐 (if – else if - else)

コンピュータは、プログラムに書かれた順番に実行しますが、なに かの計算結果や、外部からの入力によって、動作を変えたい場合が あります。このときに使うのが、if文で、次のように使います。

if (条件式) {

条件式が真のときに実行する部分

}else if(条件式2){

条件式2が真のときに実行する部分

}else{

条件式,条件式2のどちらも偽のときに実行する部分

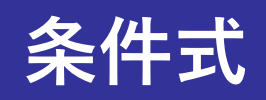

| 記述方法   | 意味       | 注意事項                              |
|--------|----------|-----------------------------------|
| x == y | 等しい      | ==を2つ並べる = だけだと別の意味になる            |
| x != y | 等しくない    | ≠ をあわらすのに!記号を使っている                |
| x > y  | xがyより大きい |                                   |
| x >= y | xはy以上    | >と= の順番に注意 more or equal 英語の語順と同じ |
| x < y  | xがyより小さい |                                   |
| x <=y  | xはy以下    | <と= の順番に注意 less or equal 英語の語順と同じ |